## Come si acquisisce una rete da Unity Connection?

## Sommario

Introduzione D. Come si esegue un'acquisizione di rete da Unity Connection?

## Introduzione

In questo articolo viene descritto come acquisire una rete da Unity Connection. Vengono fornite istruzioni per raccogliere i log dallo strumento Real Time Monitor Tool (RTMT) e dalla CLI.

## D. Come si esegue un'acquisizione di rete da Unity Connection?

**R.** È possibile acquisire un'acquisizione sniffer dalla riga di comando o dalla CLI di Unity Connection. Per avviare l'acquisizione, immettere questo comando con il nome file desiderato:

utils network capture eth0 size ALL count 100000 file

Premere Invio per avviare l'acquisizione e Ctrl-C per arrestarla.

Per raccogliere l'acquisizione, eseguire una delle seguenti operazioni:

 Èpossibile acquisire un'acquisizione da RTMT nello stesso modo in cui si recupera una traccia.

Nota: Quando si selezionano le caselle, l'acquisizione non viene eseguita sulla prima pagina di elementi, ma verso la parte inferiore della seconda pagina.Passare a RTMT > Trace & Log Central > Raccogli file.Fare clic su Next (Avanti). Selezionare la casella di controllo Registri acquisizione pacchetti.Selezionare l'intervallo di tempo in cui è stata effettuata la cattura e il percorso in cui si desidera eseguire il download.

• Èpossibile raccogliere un'acquisizione tramite CLI. Per visualizzare la directory in cui si trova l'acquisizione, immettere il comando file list activelog /platform/cli/\*.Per scaricare il file su un server SFTP, immettere il comando file get activelog /platform/cli/<nomefile>.Nota: Una volta immesso il comando, sono necessarie ulteriori informazioni relative all'accesso al server SFTP.